# How to Transfer Money from your Local Bank to Easy Cars using WISE

# Step 01

You can get fee-transfer credit regisiter Wise using this QR Code or link.

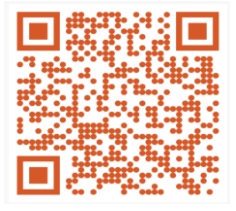

https://t.ly/60opo

# Step 02

Click on SEND and select Single Payment

### **7WISE**

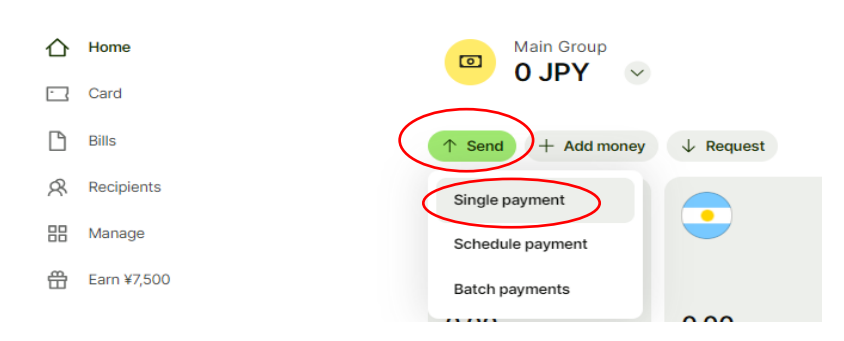

# Step 03

Enter Japanese yen amount in the "Recipient gets exactly" field. Select your local currency from "You send" field DO NOT ENTER YOUR LOCAL CURRENCY AMOUNT. It will adjust automatically base on exchange rate

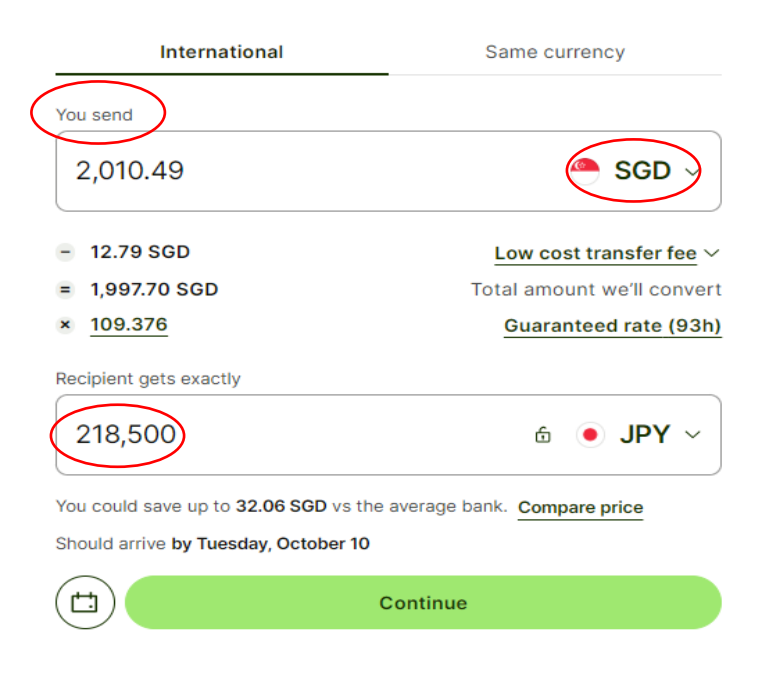

# Step 04

Click on "New Recipient"

#### Who are you sending money to?

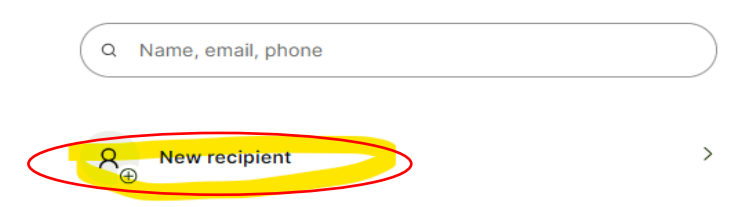

Click on "Someone else"

#### Who's your new recipient?

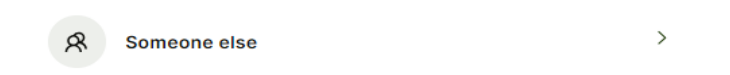

### Step 05

Enter info@exinex.co.jp in the "Their Email" and copy and paste カ) エクシネックス in the "Full name of the account holder" box and the clikc "Confirm"

| Their email                                                                      |          |
|----------------------------------------------------------------------------------|----------|
| info@exinex.co.jp                                                                |          |
|                                                                                  |          |
| カ)エクシネックス is already on Wise, and wo to receive JPY in the following account     | uld like |
| Bank details                                                                     |          |
| <ul> <li>カ)エクシネックス</li> <li>Send to their JPY account ending in ***4.</li> </ul> |          |
| Send to a different account                                                      | 節        |
| Full name of the account holder                                                  |          |
| カ)エクシネックス                                                                        |          |
|                                                                                  |          |
| Confirm                                                                          |          |

Bank Name: Sumitomo Mitsui Banking Corporation Bank Branch : Nihonbashi (695) Type: FUTSU A/C No: 8385864 Name: カ) エクシネックス (you can copy and paste it where is ask katakana name of account) Follow the reset as direction appears on screen answer